## OHJE Avainpantin maksaminen OSAOn verkkokaupan kautta

OSAOn opiskelija-asuntoloiden avainpantti maksetaan etukäteen OSAOn verkkokaupassa, eli OSAOstoressa. Maksa avainpantti vasta sen jälkeen, kun olet saanut tiedon asuntolapaikan myöntämisestä.

Verkkokauppa löytyy OSAOn nettisivulta <u>https://www.osao.fi/opiskelen-osaossa/opiskelu/opiskelijamaksut/</u> tai suoraan osoitteesta <u>https://osaostore.fi/</u>

| OSAC                   | C                                      | Oma tili      |                  | Q Etsi tuotteita |             |
|------------------------|----------------------------------------|---------------|------------------|------------------|-------------|
| Korttikoulutusmaksut 🗸 | Tarvikepaketit, materiaalit, työasut 🗸 | Avainpantit 🗸 | Dpiskelijatyöt 🗸 | 0,00€ 0 tuotetta | <del></del> |
|                        |                                        |               |                  |                  |             |

Valitse *Avainpantit-valikosta* yksikkö, jonka asuntolan avainpanttia olet maksamassa (esimerkissä Haukipudas):

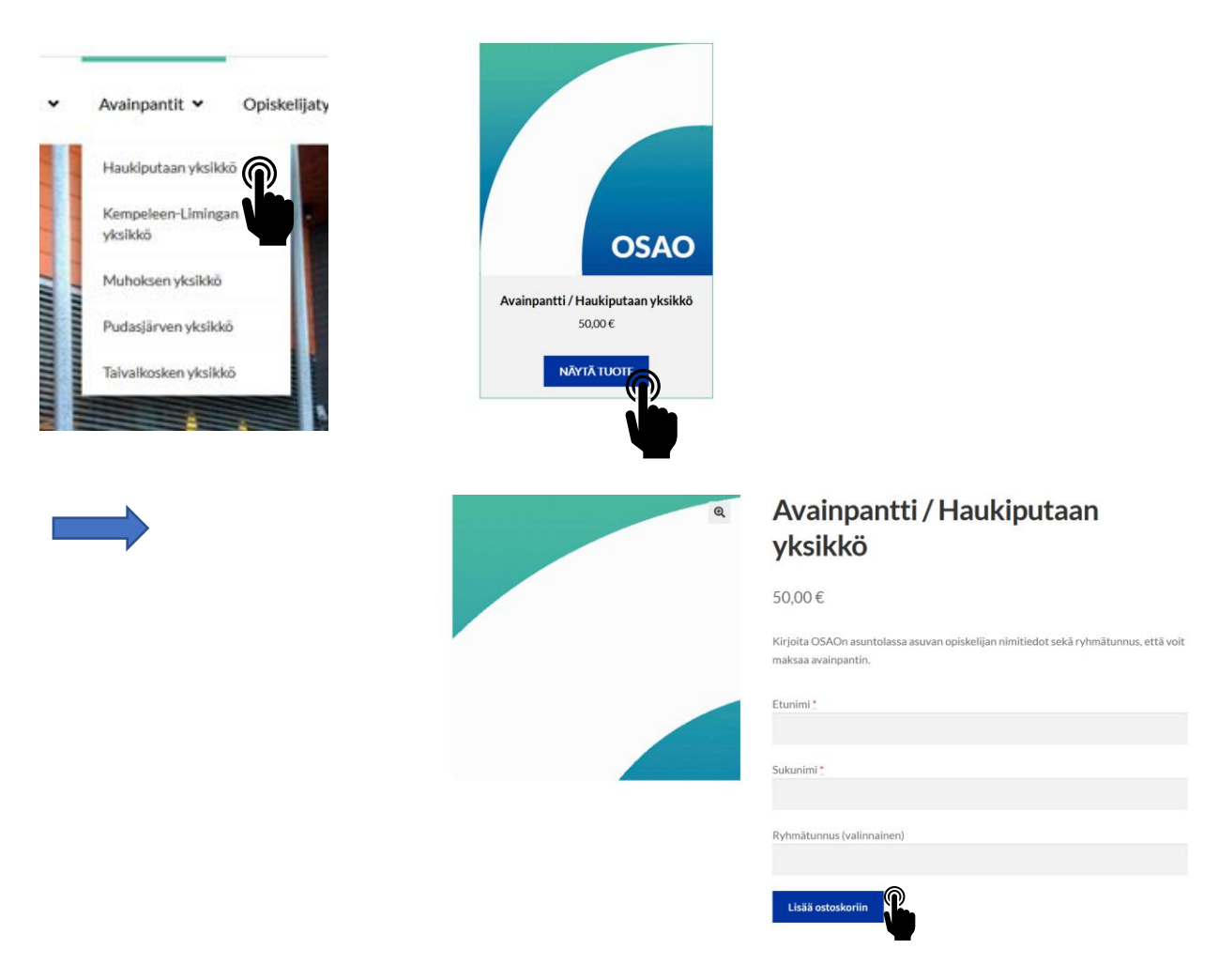

Kirjoita nimikenttiin asuntolaan muuttamassa olevan opiskelijan nimi ja paina Lisää ostoskoriin painiketta.

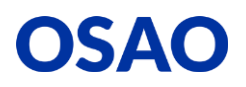

## osao.fi

Linkki ostoskoriin ilmestyy edellisen tietokentän yläpuolelle!

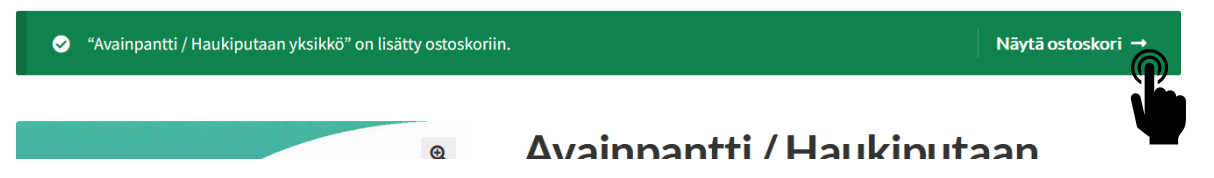

Paina *Näytä ostoskori* ja tarkista näkymästä, että olet maksamassa avainpanttia oikeaan asuntolaan ja että opiskelijan nimitiedot ovat oikein.

|       |         |         | Ostos                                                | kori  |     |                |
|-------|---------|---------|------------------------------------------------------|-------|-----|----------------|
|       |         |         | Tuote                                                | Hinta | Mä  | iärä Välisumma |
| c     | )       | OSAO    | <u>Avainpantti / Haukiputaan yksikkö</u><br>Etunimi: | 50,00 | € : | 1 ≎ 50,00 €    |
| Osto  | skori y | hteensä |                                                      |       |     |                |
| Välis | umma    |         | 50,00 €                                              |       |     |                |
| Yhte  | ensä    |         | 50,00 €<br>(sisältää 0,00 € ALV 0%)                  |       |     |                |
|       |         | Siirr   | y kassalle →                                         |       |     |                |

*Siirry kassalle*, täytä maksajan tiedot, valitse maksutapa (verkkopankki tai luottokortti) ja maksa avainpantti.

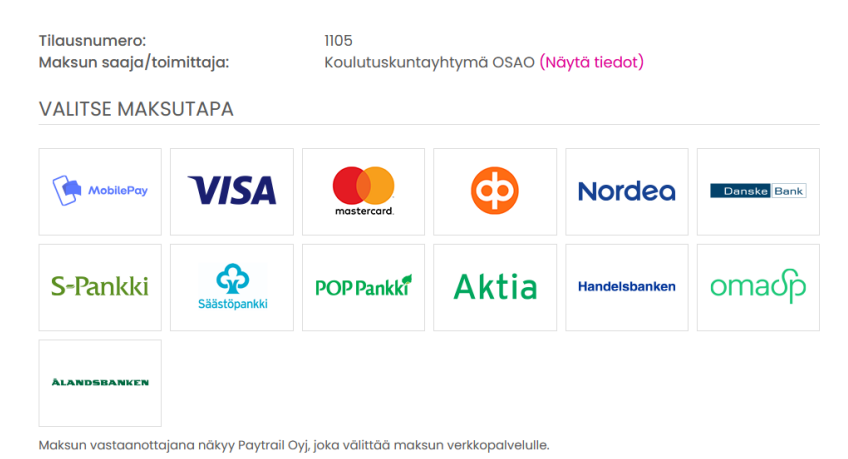

Saat maksusta sähköpostiin kuitin, jossa kuitin lopussa on esim. Muhoksen osalta näin: Avaimen noutaminen, ota yhteys asuntolaohjaajaan: Muhoksen yksikkö Kirkkotie 1 91500 MUHOS Asuntolaohjaajan nimi p. numero etunimi.sukunimi@osao.fi

Katso tarkemmat toimintaohjeet asuntolavalinnan päätöksestä ja asuntolan infokirjeestä!

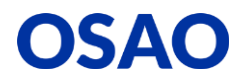